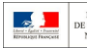

Demander au directeur de se connecter pour supprimer le bilan posant problème.

Aller dans [Bilans > Saisie individuelle et recherche de bilans], sélectionner la classe, le niveau, la période. Dans la colonne Actions, cliquer sur 🕐 ou 🛨 pour le bilan en question.

| > Bilans > Sa   | isie individuelle et rechero | che de bilans |        |                  |                  |                                              |
|-----------------|------------------------------|---------------|--------|------------------|------------------|----------------------------------------------|
| 20 résultats    |                              | CLASSE28      | • (cei | • 2017/2018 - T1 | • (10            | im et Prénam                                 |
| Enseignantiel : |                              |               |        |                  |                  |                                              |
|                 |                              |               |        |                  |                  |                                              |
|                 |                              |               |        |                  | 4.1              | tres d'ancamble •                            |
| Niveau : CE1    |                              |               |        |                  | Acti             | tons d'ensemble 🔹                            |
| Nivedu : CE1    |                              | Pázen         | ,      | Yénom            | Statut           | ions d'ensemble •                            |
| Nivetu : CE1    |                              | Naom          |        | Yénom            | Act<br>Statut    | Actions                                      |
| Nivebu : CE1    | 2<br>1<br>2                  | Käzen         | 2      | Yiénam           | Action<br>Statut | Actions<br>Actions<br>e e 7 2 =<br>e e 7 2 = |

Cliquer sur la corbeille 👛 à droite de l'en-tête du bilan.

| 🗕 Bilan précédent                                                                       | C Verso | - Verrauiller | 7 @                     | Brouilion                                                                                    | Bilan sukant 🔿   |   |
|-----------------------------------------------------------------------------------------|---------|---------------|-------------------------|----------------------------------------------------------------------------------------------|------------------|---|
| Académie<br>Département<br>Circonscription<br>Ecole<br>Adresse<br>Téléphona<br>Courriel |         |               | E N<br>Q<br>Q<br>D<br>N | Année scr<br>lève<br>de la<br>ycle / Niveau<br>lasse de<br>nseignant(e)(s)<br>ombre de bilar | olaire 2017/2018 | 3 |

Cocher la case j'ai compris et cliquer sur oui dans la fenêtre pop-up d'avertissement qui s'affiche lors de la suppression.

Déverrouiller l'ensemble des bilans du niveau concerné.

Aller dans [Bilans > Saisie collective des éléments de programme].

Sélectionner la première discipline.

L'ensemble des élèves apparaît en vert sauf le ou les élèves dont le bilan a été supprimé.

| > Bilans > Saisie collective > Eléments de programme                                                  |      |                                                                                                    |              |
|----------------------------------------------------------------------------------------------------|------|----------------------------------------------------------------------------------------------------|--------------|
| CLASSE28                                                                                              | • (m | + 2017/2018 - 71                                                                                                    | Langage oral |
| Enseignandel                                                                                          |      |                                                                                                    |              |
| Classe entière                                                                                        |      |                                                                                                    |              |
| Eléments de programme<br>• Écouter pour comprendre des messages oraux ou des textes lus par un adulte |      | Elders<br>Merrinde, Flags<br>Merrinde, Merrinde<br>Merrinde, Merrinde<br>Merrinde<br>M |              |

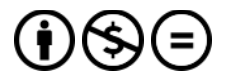

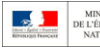

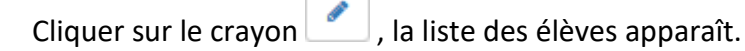

| eignant(e) :                                                               |          |           |                                      |   |
|----------------------------------------------------------------------------|----------|-----------|--------------------------------------|---|
| asse entière                                                               |          |           |                                      |   |
| iléments de programme                                                      |          | Elèves    |                                      |   |
| Écouter pour comprendre des messages oraus ou des textes lus par un aduite | ۲        |           | Elèves ( 📥 1 élève non sèlectionné ) | ~ |
|                                                                            | 74 / 300 | 0         | ABARANCE Dates                       | - |
| + Ajouter un element > Afficher Falde à la saisie                          |          |           | and the second second                |   |
|                                                                            |          | $\otimes$ | Becommunit Fasting                   |   |
|                                                                            |          |           |                                      |   |

Cocher la case correspondant à l'élève dont le bilan a été supprimé, enregistrer.

L'étiquette Tous les élèves doit maintenant apparaître.

| s - nicsainns - vuns - suppr                                | essions * Parametrage *                    |        |                            |              |   |
|-------------------------------------------------------------|--------------------------------------------|--------|----------------------------|--------------|---|
| > Bilans > Saisie collective > Elément                      | ts de programme                            |        |                            |              |   |
|                                                             | CLASSE28                                   | • ( 01 | + 2017/2018 - T1           | Langage oral | • |
| Enseignantije) :                                            |                                            |        |                            |              |   |
| Classe entière                                              |                                            |        |                            |              |   |
| Eléments de programme<br>• Écouter pour comprendre des mess | ages oraux ou des textes lus par un adulte |        | Eléves<br>Tous les ellives |              |   |

Renouveler l'opération pour l'ensemble des éléments de programme.

Une fois tous les éléments de programme ajoutés, vous pouvez retourner dans [Saisie individuelle et recherche de bilans] pour compléter le bilan qui posait problème et reverrouiller l'ensemble des bilans.

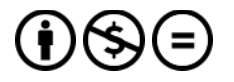